## Navigating AwardSpring: A Guide for Applicants

The purpose of this guide is to walk you through the process of applying for scholarships using the AwardSpring platform.

Start by navigating to Atlantic Cape's <u>AwardSpring</u> site. You will land at the login page.

| Scholarships |                                                                                                  | New York Control of State                   |
|--------------|--------------------------------------------------------------------------------------------------|---------------------------------------------|
| Sign In      | We are now accepting applications for current Atlantic Cape students for the Fall 2021 semester. | SEE WHERE<br>ATLANTIC CAPE<br>CAN TAKE YOU. |
|              | Sign In<br>Email                                                                                 |                                             |
|              | Password                                                                                         |                                             |
|              | Forgot password                                                                                  |                                             |
|              | Set Your Password                                                                                |                                             |

**Scholarships** will show you a list of all scholarships that are being offered by Atlantic Cape Community College's Foundation. You do not have to log in to view this information.

|              | COMMUNITY                                                                                                    | COLLEGE    |                      |  |
|--------------|----------------------------------------------------------------------------------------------------|------------|----------------------|--|
| Scholarships | Scholarships                                                                                                    |            |                      |  |
| Sign In      | 219 Scholarships                                                                                                    |            | Search Scholarships  |  |
|              | Scholarship Name, +,+                                                                                                    | Award + +  | Deadline             |  |
|              | Albert Jones Award<br>To be awarded to a returning student aspiring towards a career goal i                                   |            | Due March 01, 2021   |  |
|              | Albert Rangione Scholarship<br>To be awarded to a returing Academy of Culinary Arts student who is                            |            | Due March 01, 2021   |  |
|              | Alumni Scholarship<br>Awarded to a returning Atlantic Cape student.                                                           |            | 🛗 Due March 01, 2021 |  |
|              | Anonymous Scholarship<br>Student must have a GPA 2.5 or better and demonstrate financial nee                                  | \$1,250.00 | 🛗 Due March 01, 2021 |  |
|              | Anthony A. Ercolani Scholarship<br>To be given to a culinary arts student entering his/her second year in                     | \$1,000.00 | 🛗 Due March 01, 2021 |  |
|              | Anthony A. Previti Family Charitable Fund Inc. Scholars<br>To be awarded to one male and one female returning student majorin |            | 🛗 Due March 01, 2021 |  |
|              | Anthony Rey Scholarship<br>To be awarded to a returning Culinary Arts student with a GPA of 3.0 o                             |            | 📋 Due March 01, 2021 |  |
|              | Arax Mardirosian Memorial Scholarship<br>Awarded to an Education major from Adantic or Cape May County. Ma                    | \$440.00   | 📋 Due March 01, 2021 |  |
|              | ARC Reprographics Online Auction Scholarship                                                                                  | \$500.00   | Due March 01 2021    |  |

Click into a scholarship to see additional information.

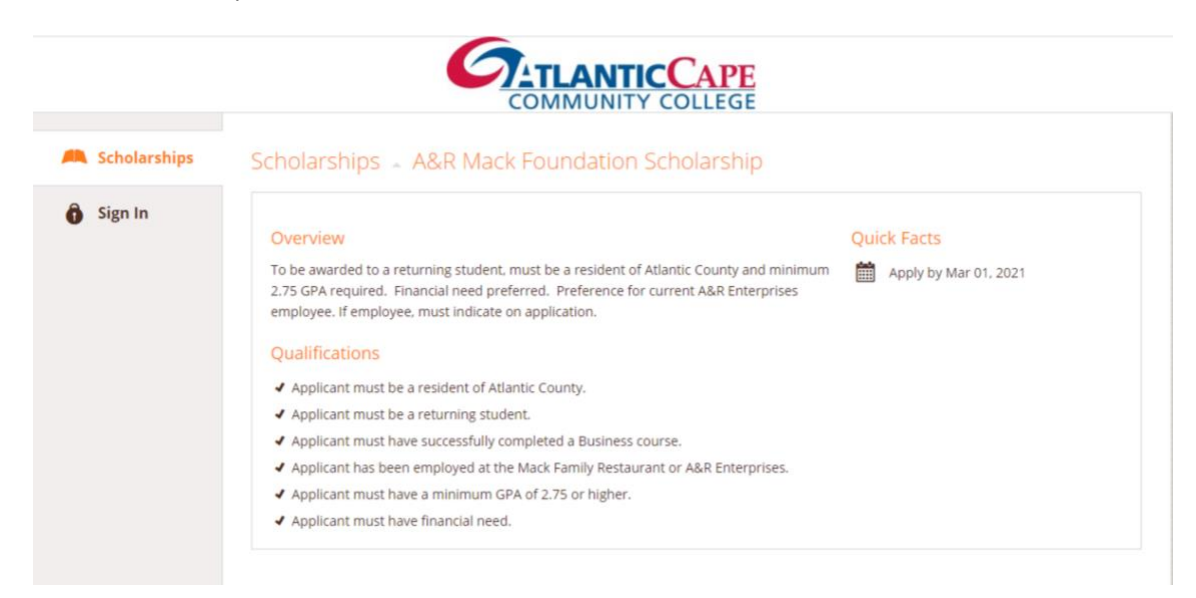

TO LOG IN:

**Sign In**: If you already have your account credentials. Enter your Buccaneer email address and password and click the yellow Sign In button.

**First Time Here:** If you do not know account credentials. You will be directed to a password reset page. Enter your Buccaneer email, click Send Email and a link to create your password will be sent to your Buccaneer email address.

|                                                 |                                                              | ANTICCAPE<br>MUNITY COLLEGE         |                                             |
|-------------------------------------------------|--------------------------------------------------------------|-------------------------------------|---------------------------------------------|
| A Scholarships                                  | THE REAL PROPERTY                                            |                                     | N                                           |
| 6 Sign In                                       | Applications will open Dece<br>2020 for the 20/21 Academ     | mber 20,<br>ic Year.                | SEE WHERE<br>ATLANTIC CAPE<br>CAN TAKE YOU. |
|                                                 | Sign In<br>Email                                             |                                     |                                             |
|                                                 | Password Forgot password Sign In                             | ard                                 |                                             |
|                                                 | First time here?                                             |                                     |                                             |
|                                                 | Ale and                                                      | Powered by t                        | he Powell Family Foundation                 |
|                                                 |                                                              | ANTICCAPE                           |                                             |
|                                                 | Set Password                                                 | <u>Back to Sign In</u>              |                                             |
|                                                 | Enter your email address be<br>will be sent to you.<br>Email | low and a link to set your password |                                             |
|                                                 | Send Email                                                   |                                     |                                             |
| © 2020 AwardSpring <sup>th</sup> All Rights Res | reved                                                        |                                     | Privacy Policy Terms of Use                 |

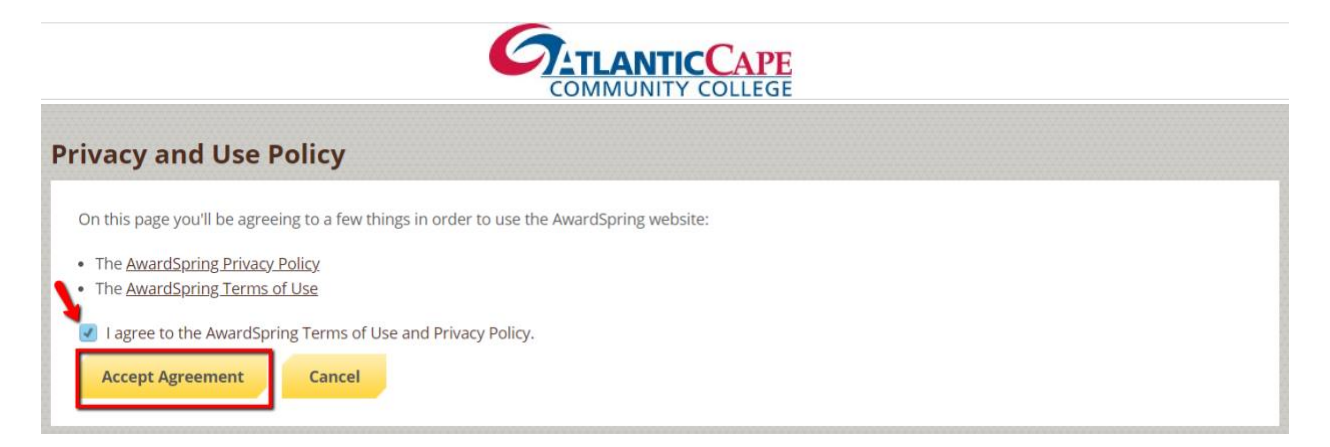

After login/registration, you will be directed to your Dashboard. Important information about your application status and additional instructions will be displayed for you here.

Click the **Start Application** button to begin filling out your application.

|             | <b>PE</b><br>GE               |                                    |
|-------------|-------------------------------|------------------------------------|
| Dasnboard   | Application                   |                                    |
| Application | 0% COMPLETE Start Application | <b>1</b> Item requiring completion |
|             |                               |                                    |

There are several tabs that make up the entire application. Complete all of them in order to submit your application.

| Dashboard      | Application                         | _                                                                                                    |
|----------------|-------------------------------------|----------------------------------------------------------------------------------------------------|
| A Scholarships | Applicant Data<br>In Progress       | Welcome to the Atlantic Cape Community College Student Scholarship                                                                                                    |
| P Application  | Applicant Information               | Application. We are currently accepting applications for current Atlantic<br>Cape students returning for the Fall 2021 semester and graduating<br>students transferring to pursure their bachelor degree at a accedited |
|                | Academic Qualification<br>Questions | instituion for the Fall 2021 semester. Please note that the scholarship awards are subject to change.                                                                                                    |
|                | Financial Information               | Gender<br>O Female                                                                                                    |
|                | Essay Submission                    | O Male O Other                                                                                                    |
|                | Recommendation<br>Submission        | O Prefer Not to Identify                                                                                                    |
|                | Certification & Release             | Do you identify as any of the following ethnicities: Select an answer                                                                                                    |
|                |                                     | Are you a resident of Atlantic City? O Yes O No                                                                                                    |
|                |                                     | Are you or an immediate family member a member of NJEA?                                                                                                    |

You will see an embedded Recommendation Submission form that requests information from a third party (i.e. a letter of recommendation from an instructor). This tool allows you to send a request for a letter of recommendation via email. The application requires that you receive two letters of recommendation. You are required to request permission (either phone, email or in person) from your instructor **prior** to submitting your request. *Please do not request a recommendation from yourself or an immediate family member; they will not be considered.* 

| Financial Information<br>Completed | Please use the form below to request a letter of recommendation from an instructor.                                                                                                    |
|------------------------------------|----------------------------------------------------------------------------------------------------|
| In Progress                        | Recipient First Name                                                                                                    |
|                                    | Jean-Luc                                                                                                    |
|                                    | Recipient Last Name                                                                                                    |
|                                    | Picard                                                                                                    |
|                                    | Recipient Email                                                                                                    |
|                                    | Message to Recipient                                                                                                    |
|                                    |                                                                                                    |
|                                    | I am applying for scholarships through SpringSquad University.<br>This award requires a letter of recommendation which will help<br>the award committee review and score my application. Thank<br>you in advance for your assistance. |
|                                    | Send Request                                                                                                    |

Complete the required information and click the **Send Request** button. The third party will receive an email request and provide the requested information directly in AwardSpring.

The request will sit in a pending state until it is completed by the recommender.

| General Information<br>Completed     | Are you working for a 501(c)(4) or 501(c)(6) organization?                                         |
|--------------------------------------|----------------------------------------------------------------------------------------------------|
| Academic Information                 | Yes     No                                                                                         |
| Financial Information                | Please use the form below to request a letter of recommendation from an                            |
| Qualification Questions<br>Completed | instructor.<br>Requested on May 16, 2019                                                           |
|                                      | Jean-Luc Picard<br>trichards@awardspring.com<br>Status: Pending<br>Resend Request Send New Request |

| General Information                  | Are you working for a 501(c)(4) or 501(c)(6) organization?                               |
|--------------------------------------|------------------------------------------------------------------------------------------|
| Academic Information                 | Yes     No                                                                               |
| Financial Information                | Please use the form below to request a letter of recommendation from an                  |
| Qualification Questions<br>Completed | instructor.<br>Requested on May 16, 2019<br>Jean-Luc Picard<br>trichards@awardspring.com |
|                                      | Status: Completed Submitted on: May 16, 2019                                             |

Completing all tabs of your application will enable to the **Submit Application** button in the lower right corner. Click it to submit your application.

| SpringSquad L                                                       | Jniversity                                                                           | studentexample@awardspring.com 💌                                                                                                    |
|---------------------------------------------------------------------|--------------------------------------------------------------------------------------|----------------------------------------------------------------------------------------------------|
| <ul> <li>Dashboard</li> <li>Scholarships</li> <li>Donors</li> </ul> | Application<br>General Information<br>Completed<br>Academic Information<br>Completed | Are you working for a 501(c)(4) or 501(c)(6) organization?      Yes     No                                                                                                    |
| Application                                                         | Financial Information<br>Completed<br>Qualification Questions<br>Completed           | Please use the form below to request a letter of recommendation from an instructor.<br>Requested on May 16, 2019 Jean-Luc Picard trichards@awardspring.com Status: Completed Submitted on: May 16, 2019 |
|                                                                     | Previous Step Nex                                                                    | st Step                                                                                                    |

Your dashboard will now indicate that your application has been completed!

| Dashboard     | 0                                                   |                              |
|---------------|-----------------------------------------------------|------------------------------|
| Scholarships  | You did it!<br>Nothing left to complete. Way to go! | 0 Items requiring completion |
| P Application |                                                     |                              |
|               |                                                     |                              |

You may be eligible for scholarships that require additional information. The Dashboard will prompt you to provide this. In this example, the applicant qualifies for the Pioneers scholarship but additional follow-up information is required to apply for them. The applicant needs to click the Complete Follow-Up button to provide the required responses and/or documentation.

| You have some foll<br>Click "Complete Follow-                             | low-up work to do.<br>Up" in the boxes below. |
|---------------------------------------------------------------------------|-----------------------------------------------|
| 1 Item requiring completion                                               | 2 Applied scholarships                        |
| Follow-Ups<br>Pioneers Scholarship<br>Due 5/16/2019<br>Complete Follow-Up |                                               |

In this example, the applicant needs to respond to an essay question and upload a current transcript to apply for the scholarship.

| Quick Facts                                                    |
|----------------------------------------------------------------|
| <ul> <li>Apply by May 16, 2019</li> <li>\$25,000.00</li> </ul> |
| Donors                                                         |
| <u>Oprah Winfrey</u> 📮 🖪 🍠 in                                  |
|                                                                |
|                                                                |
| •                                                              |
| ŕ                                                              |
| <br>▼/                                                         |
| •                                                              |
|                                                                |
|                                                                |

After completing all follow-up items for the scholarship, click the **Resubmit Application** button to submit your application. Proceed through all Follow-Up items for all scholarships listed until you see "0 Items requiring completion" on your Dashboard.

All applicants will receive a confirmation email that we have received your completed scholarship applications. Scholarhsip award and denial emails will be sent during the month of April.